# Fiji Plugins for 3D and 3D+T Data, aka Big-*ish* Image Data

3/26/2025 QLS Breakfast Kira Heikes, PhD Munjal Lab and co-mentored in Di Talia Lab

#### Previous relevant session

Introduction to ImageJ Macros, Justin Savage, 03/06/2024

## Outline

- 1. Virtual stack for viewing large data macro-capable
- 2. Drift corrections macro-capable
- 3. Big Data Viewer (vs Volume Viewer)
- 4. TrackMate macro-capable
- 5. Mastodon = BDV + TM

Please speak up with your own tips + anecdotes.

#### Quick tips for large data in FIJI

Allocate FIJI max memory to 75% of computer RAM - best practice -or whatever arbitrary high number you want - so FIJI isn't limiting factor Edit>Options>Memory & Threads

Read data locally or over wired (ethernet) connection

Subset data to only the relevant portion for your analyses (as a duplicate TIF file, etc)

Convert to 8-bit if you don't need 16-bit res

Subsample: Image>Scale... reduce to desired pixel dimensions (e.g. 1024 -> 512) also have to reduce Z

When in doubt, clear the memory or close FIJI and reopen

Sometimes memory not released back to system after images are closed (even virtual)

More on clearing memory in a minute...

Open images as virtual stacks

## Dealing with the memory backlog

Click status bar

or

Plugins>utilities>collect garbage Plugins>utilities>monitor memory

#### or

call("java.lang.System.gc");

#### or

run("Collect Garbage");

run("Fresh Start");

or

**Restart FIJI** 

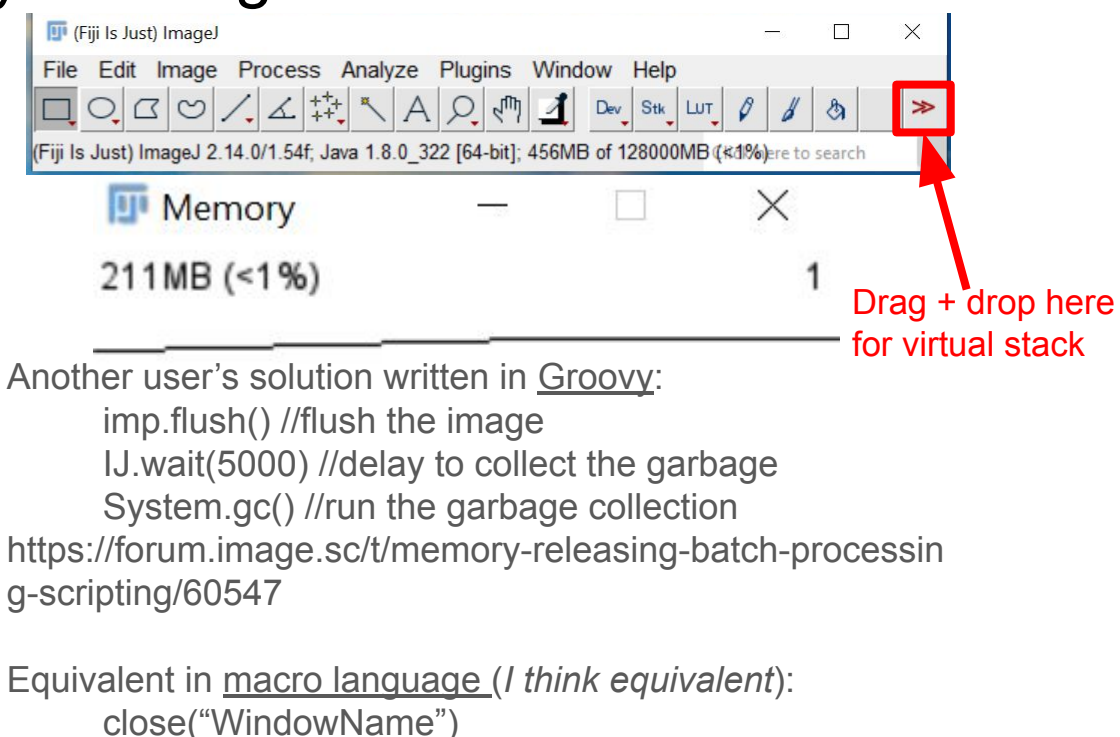

wait(5000) //wait 5000 milliseconds run("Collect Garbage") run("Fresh Start")

### 1. Virtual Stack in Bio-Formats Importer

#### Plugins>Bio-Formats> Bio-Formats Importer

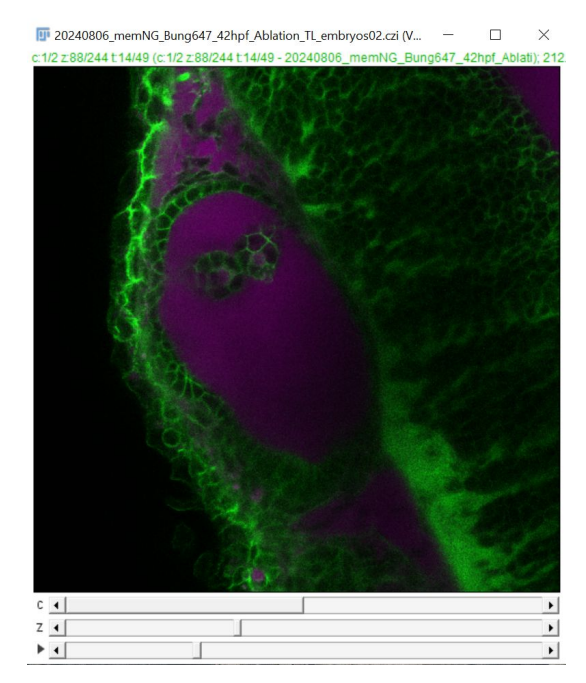

#### Bio-Formats Import Options

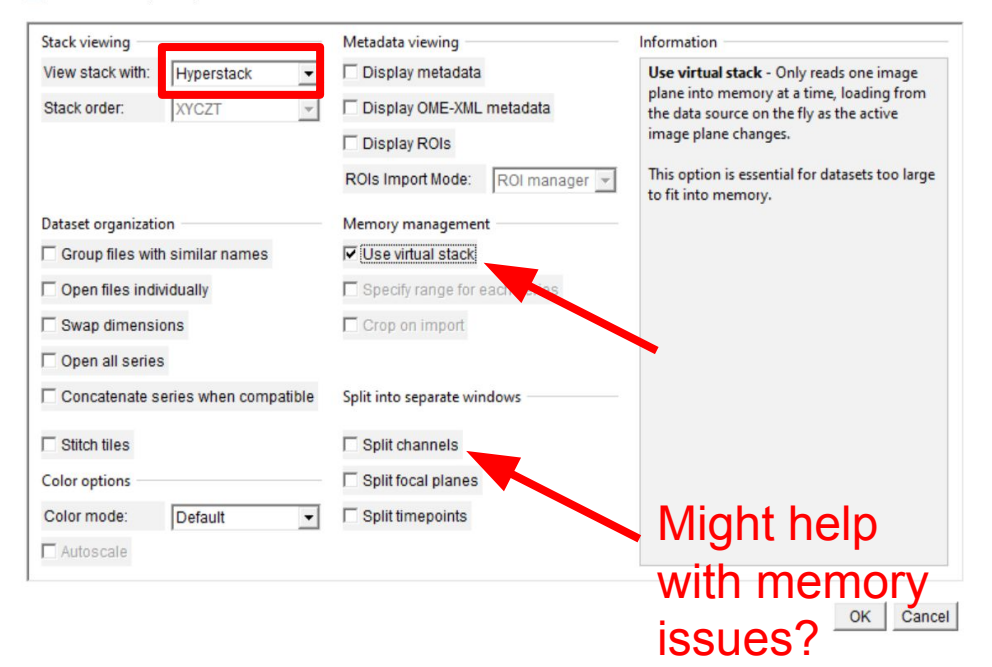

X

Plugins > Bio-Formats > Bio-Formats Plugin Configurations

To enable as default (probably already enabled)

Now drag+drop or File>Open will use bio-formats importer for these file types

| Bio-Formats Plugins Configuration                                                                                                    |   | × |
|----------------------------------------------------------------------------------------------------|---|---|
| General Formats Libraries Log                                                                                                    |   |   |
| Tagged Image File Format   Tecan Spark Cyto   Text   TillVision   TopoMetrix   Trestle   Truevision Targa   UBM   Unisoku STM   VG SAM   Varian FDF   Veeco   Veetnan .bif   Visitech XYS   Volocity Library   Volocity Library   Volocity Library   Vokogawa CV7000   Zeiss LMS   Zeiss LMS   Zeiss LMS   Zeiss Vision Image (ZVI)   Zip | 5 |   |

#### Get professional help for large datasets and analysis

LMCF staff

IT staff in your Department

Research Computing support at Duke

Duke Center for Data and Visualization Sciences

# 2. Drift Corrections

Many solutions, but I'll go over...

Plugins>Registration>Correct 3D Drift

Input: open TIF (as virtual Stack) in FIJI Start with a fresh instance of FIJI

**Output**: <u>3D registered TIF (unsaved)</u> and <u>2D images</u> saved in folder specified when you run registration

To save yourself the headache, save the output TIF instead of trying to reconstruct it

It will be much larger than original (maybe 2x or more)

Then close FIJI or run garbage collection

#### Correct 2D/3D Drift Options

Virtual Stack!

Channel for registration:

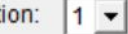

Correct only x & y (for 3D data): Multi time scale computation for enhanced detection of slow drifts? Sub pixel drift correction (possibly needed for slow drifts)?

Edge enhance images for possibly improved drift detection?

Only consider pixels with values larger than: 0 Lowest z plane to take into account: 1 Highest z plane to take into account: 302 Max shift x [pixels]: 100 Max shift y [pixels]: 100

Max shift z [pixels]: 100

Use virtualstack for saving the results to disk to save RAM?

Only compute drift vectors?

If you put a ROI, drift will only be computed in this region; the ROI will be moved along with the drift to follow your structure of interest.

#### How the 3D Drift correction works

Phase Correlation Correction Method

Based on fourier shift theorem

image2(x,y)=image1(x-tx,y-ty) for each pixel of a given two timepoints - but including z

Kuglin, C. D. and Hines, D. C., 1975. The Phase Correlation Image Alignment Method. Proceeding of IEEE International Conference on Cybernetics and Society, pp. 163-165, New York, NY, USA.

#### Drift corrections of multiple channels

5D (3D, 2 channel, time)

Limited by computer RAM, even with virtual stack (FIJI not clearing memory properly with 3D drift correct plugin)

I have to drift correct one channel and apply the correction to other channels

\*\*\*Ask me for python script for applying drift to second channel if interested.

#### 3. Big Data Viewer

For reslicing 3D and 3D+T big image data on any angle, quickly responsive UI

Far more intuitive than orthogonal views (which have their benefits of course)

Check image z dimensions

Image>Properties.... Dimensions

Plugins>BigDataViewer>Open Current Image (I open in FIJI as virtual stack to start)

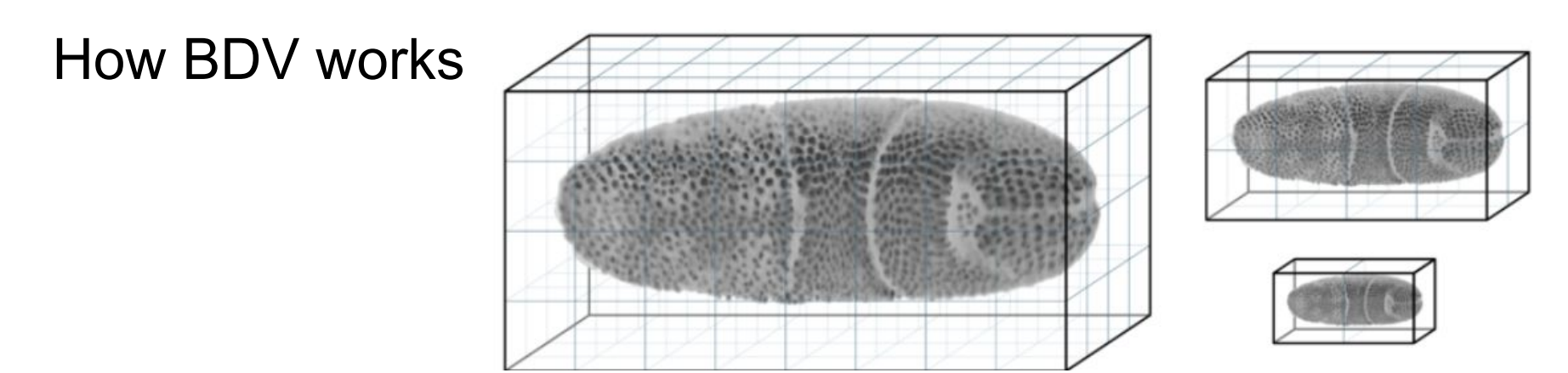

Starts with low resolution mipmaps and loads higher resolution as those chunks are pulled into cache

Only loads into cache the relevant 'chunks' of your data at each resolution (ie blus vs red)

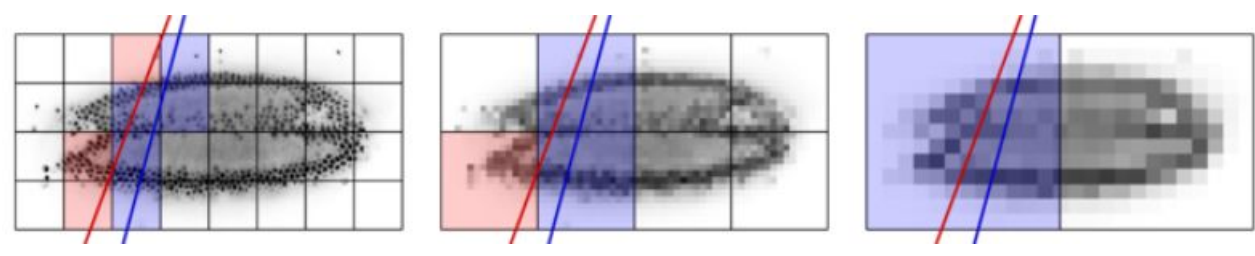

From https://imagej.net/plugins/bdv

Cursor x,y,z position displayed in microns, as well as timepoint

Hover over righthand side to open display editor

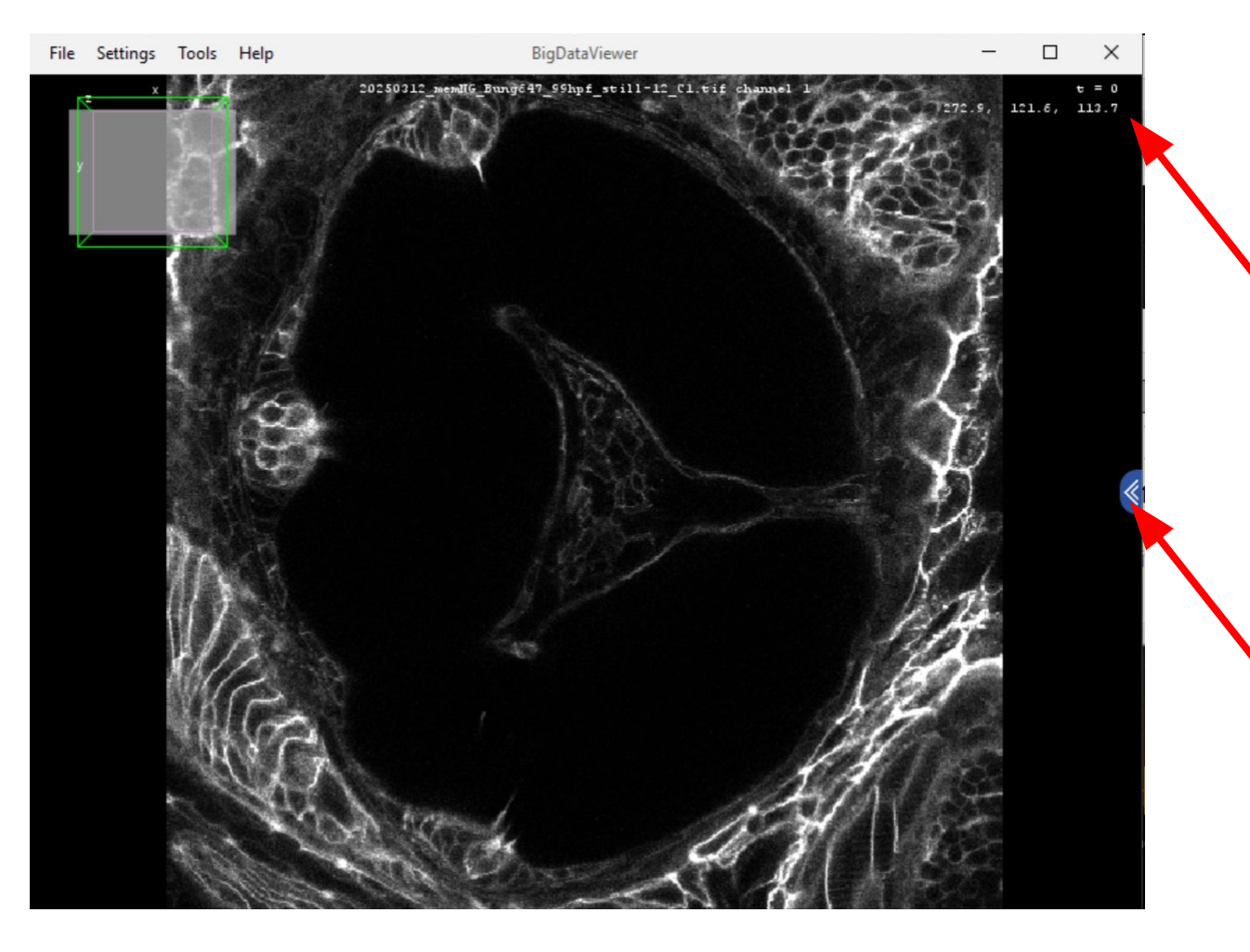

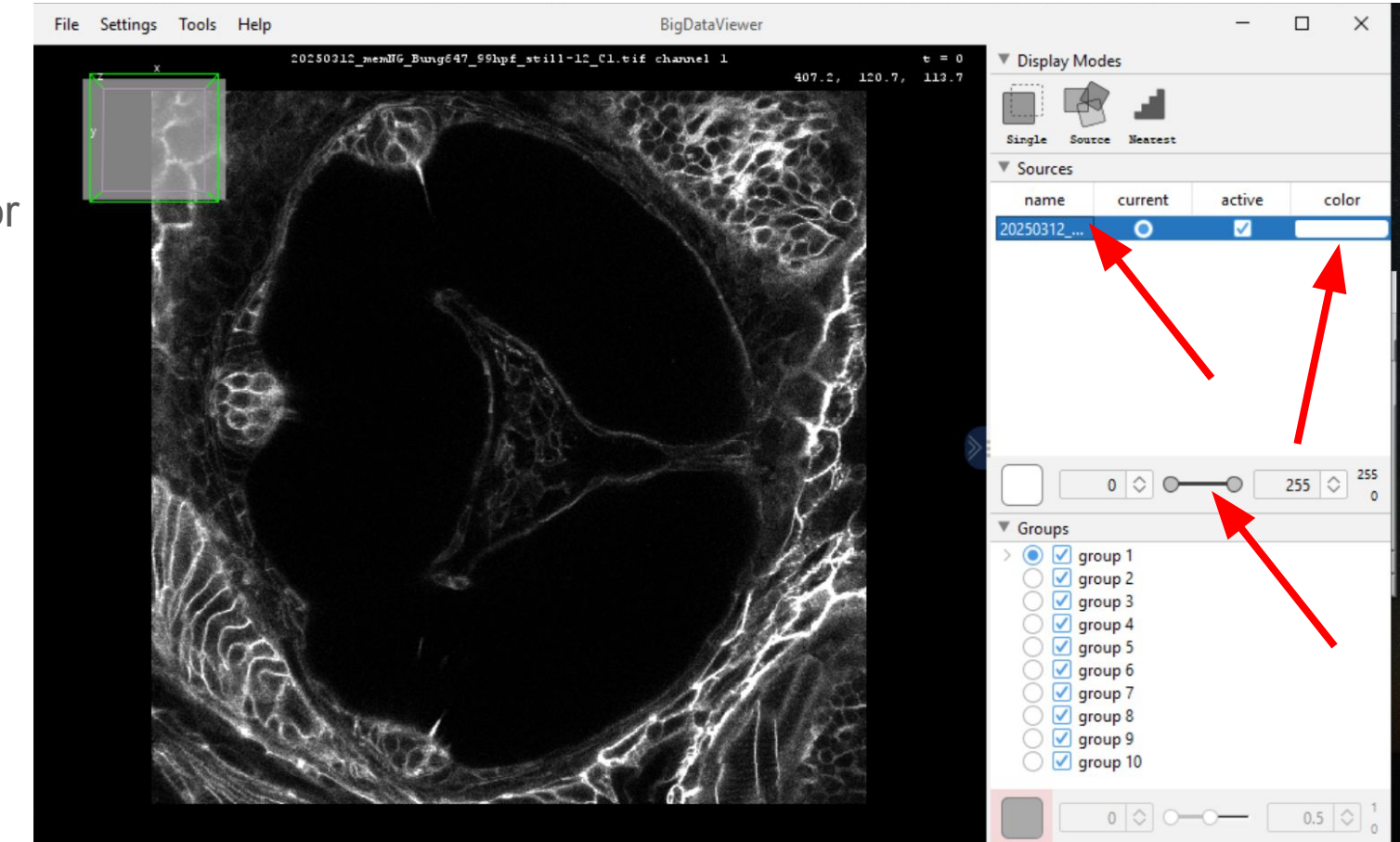

Adjust display for selected source

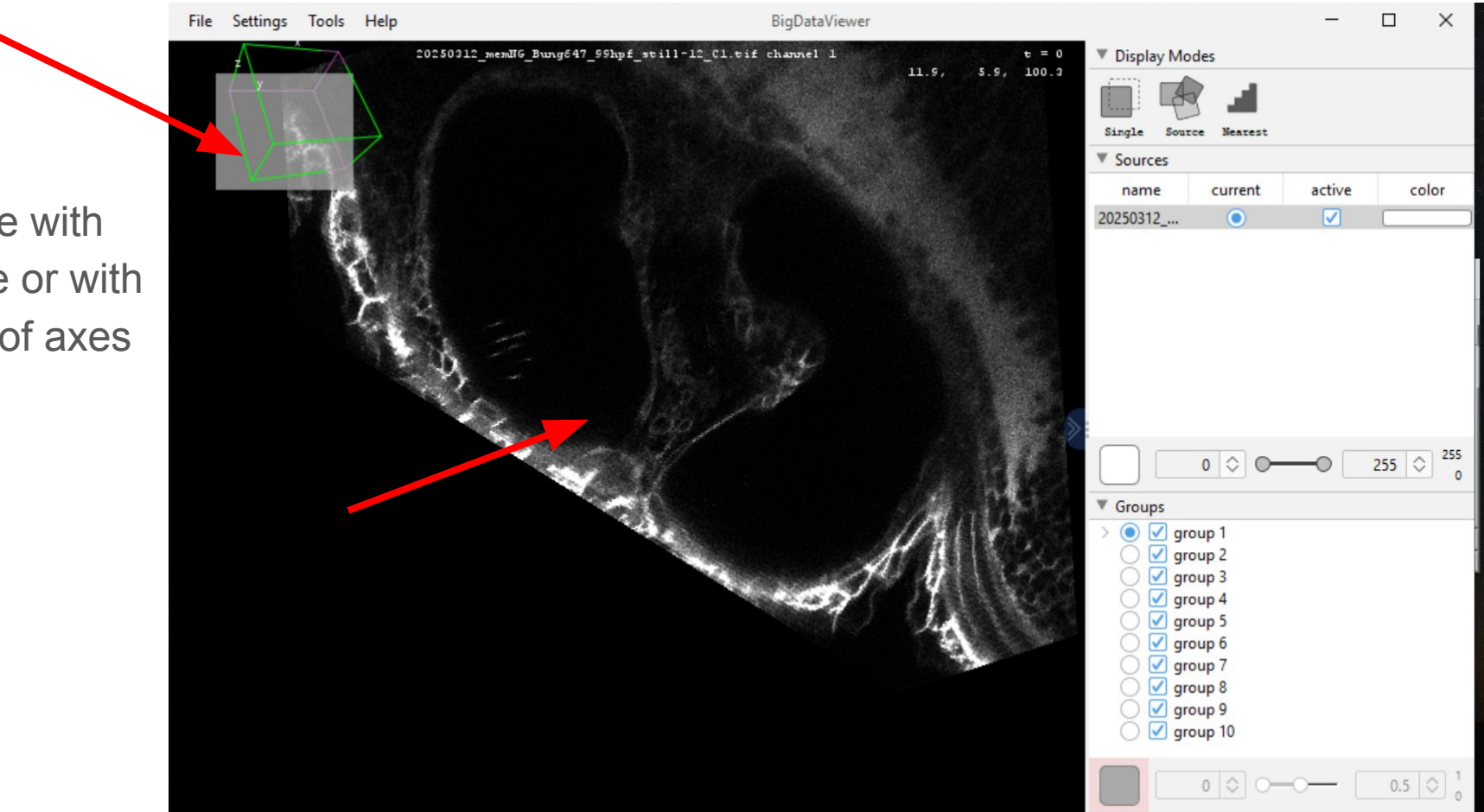

Rotate with image or with cube of axes

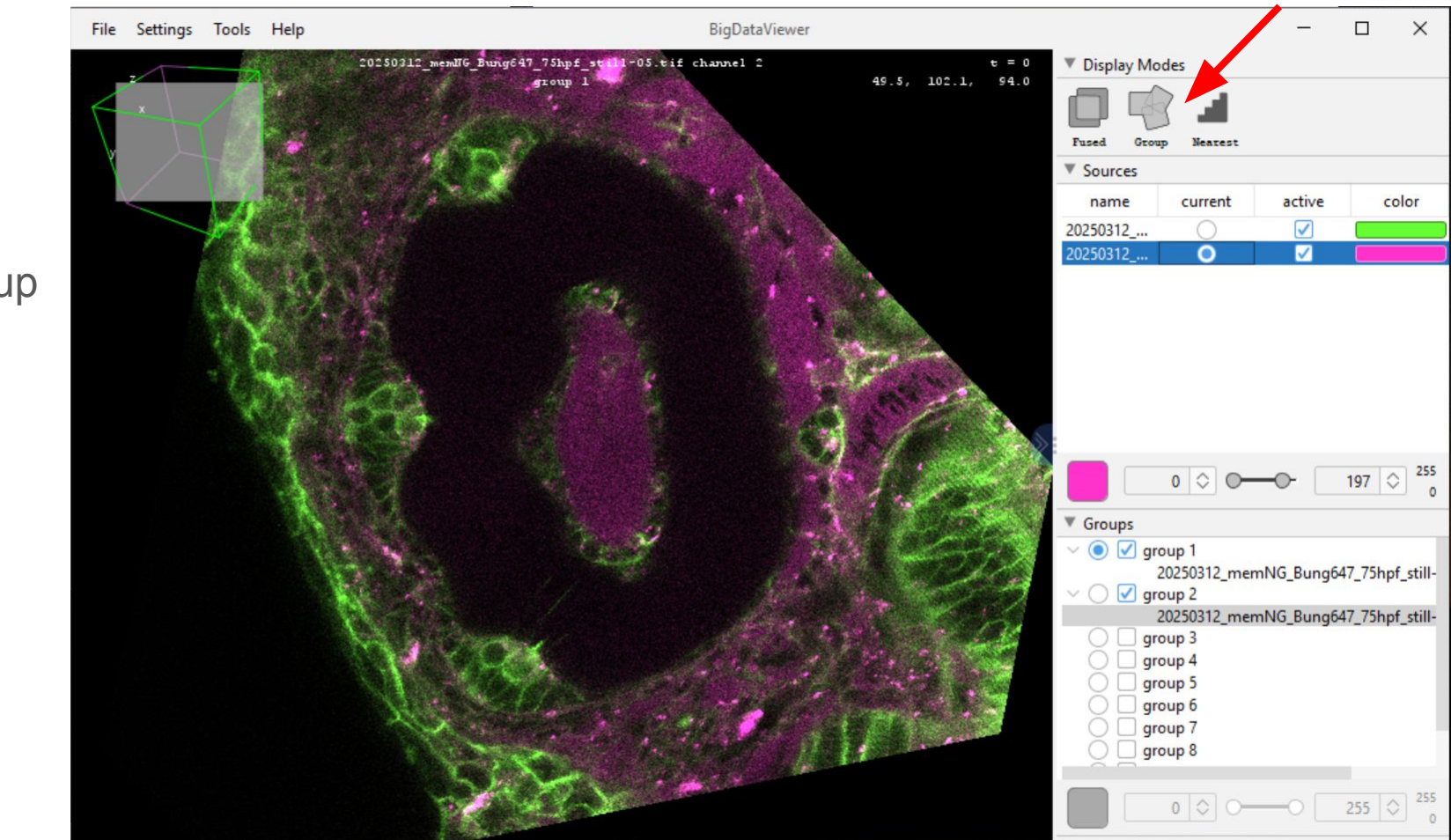

Display from group

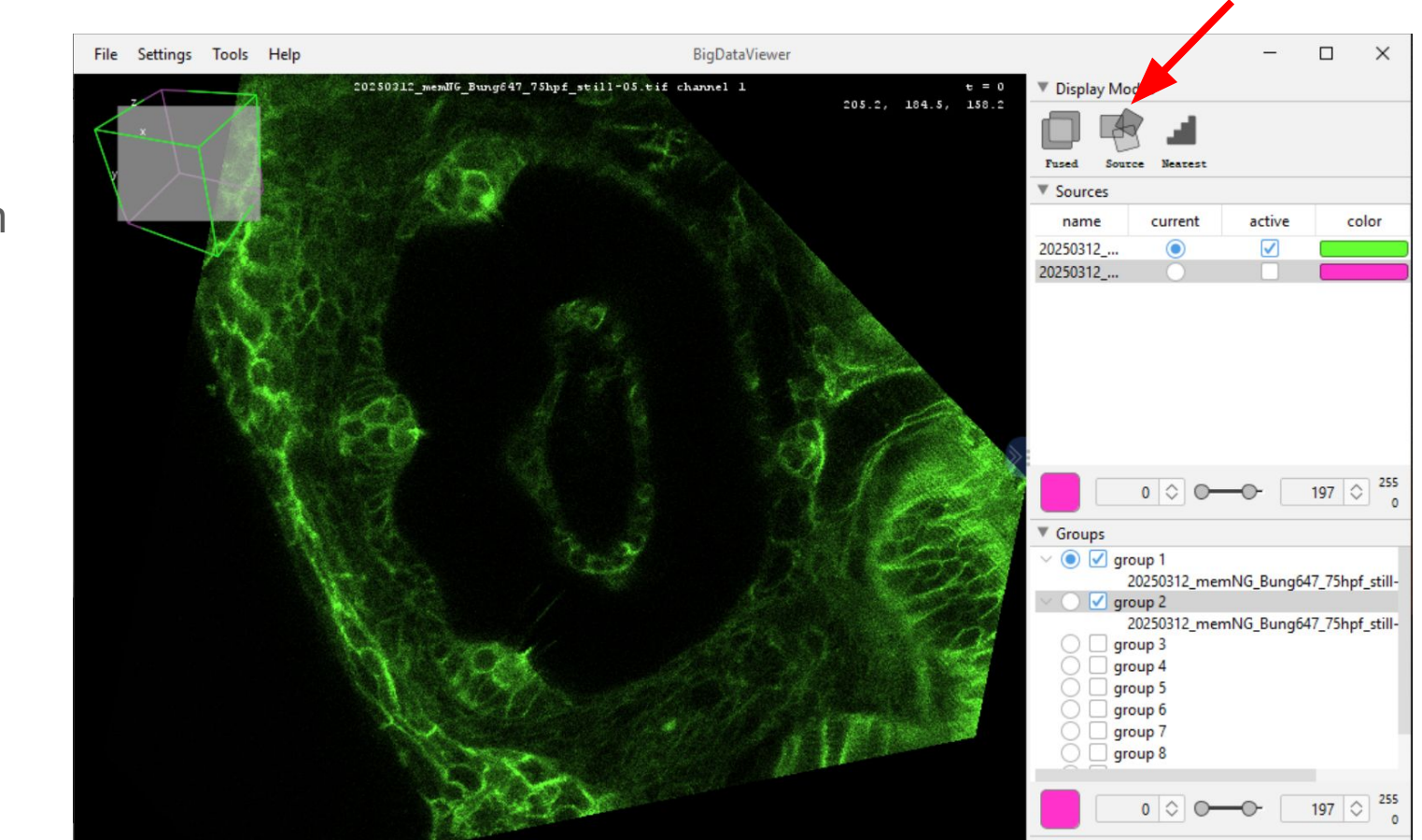

Display from source

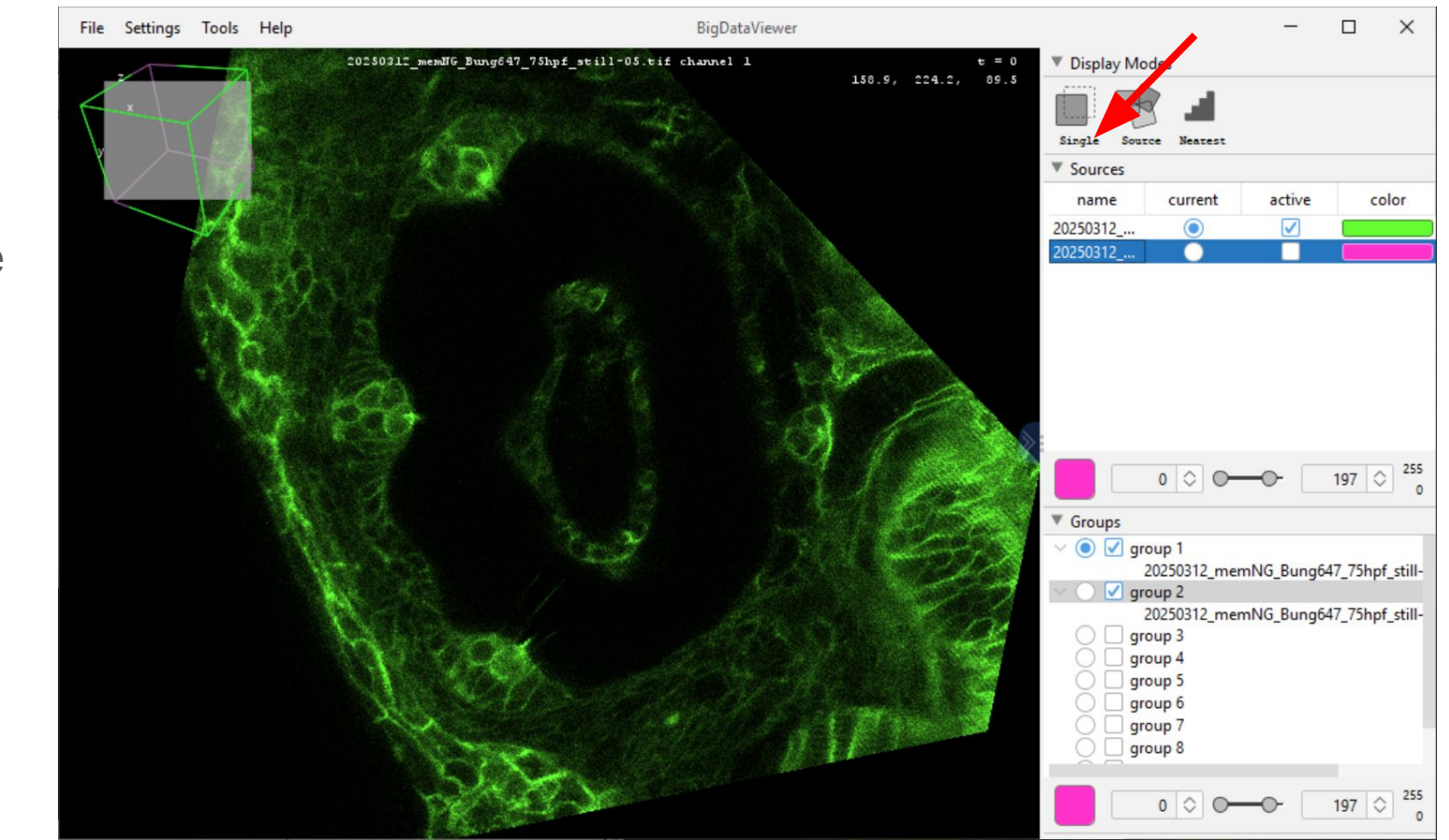

Display from single source

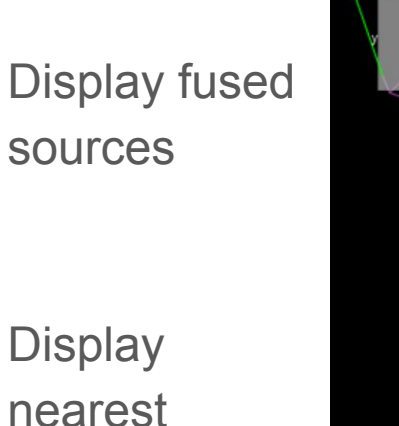

neighbor interpolation

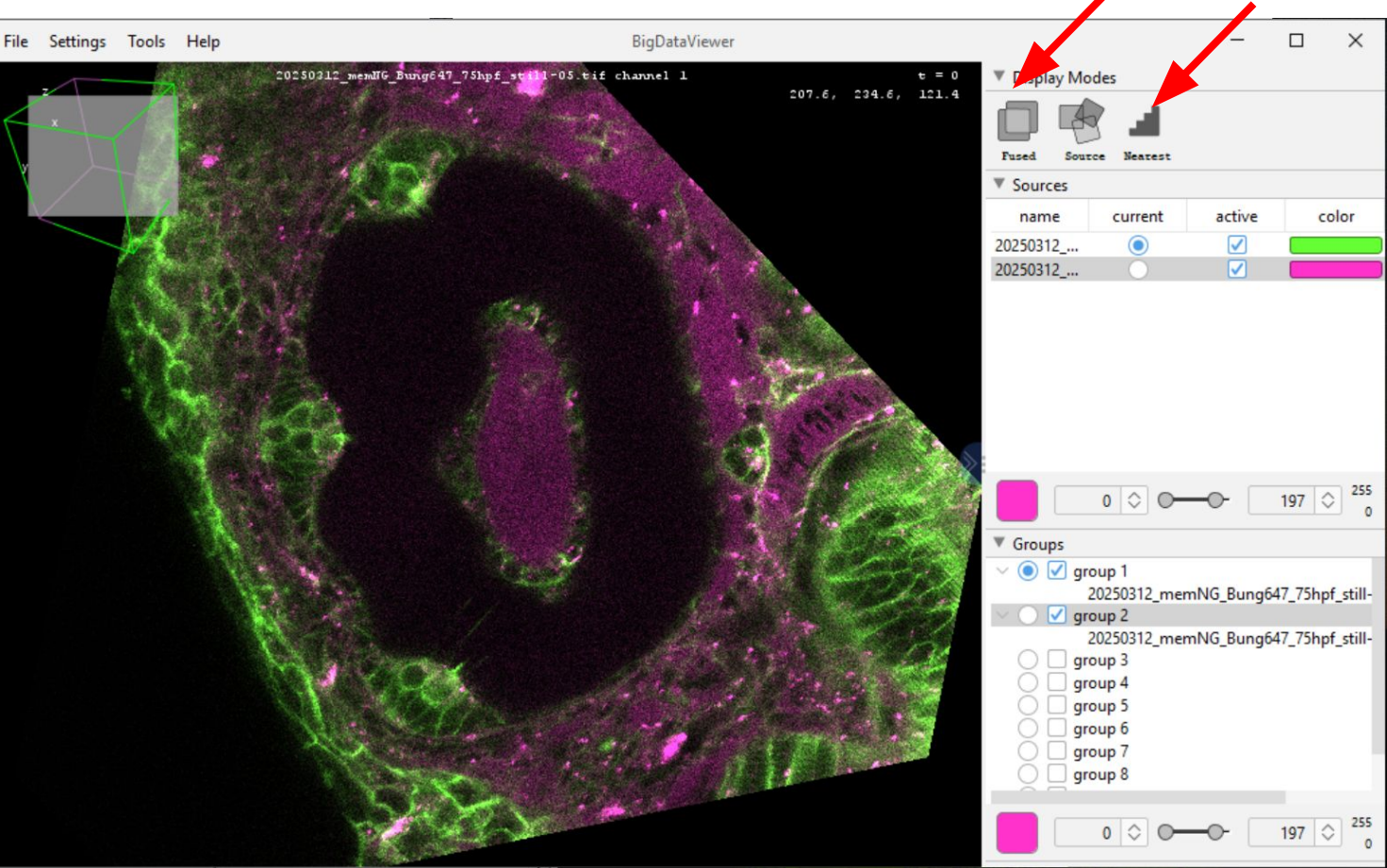

Display tri-linear interpolation

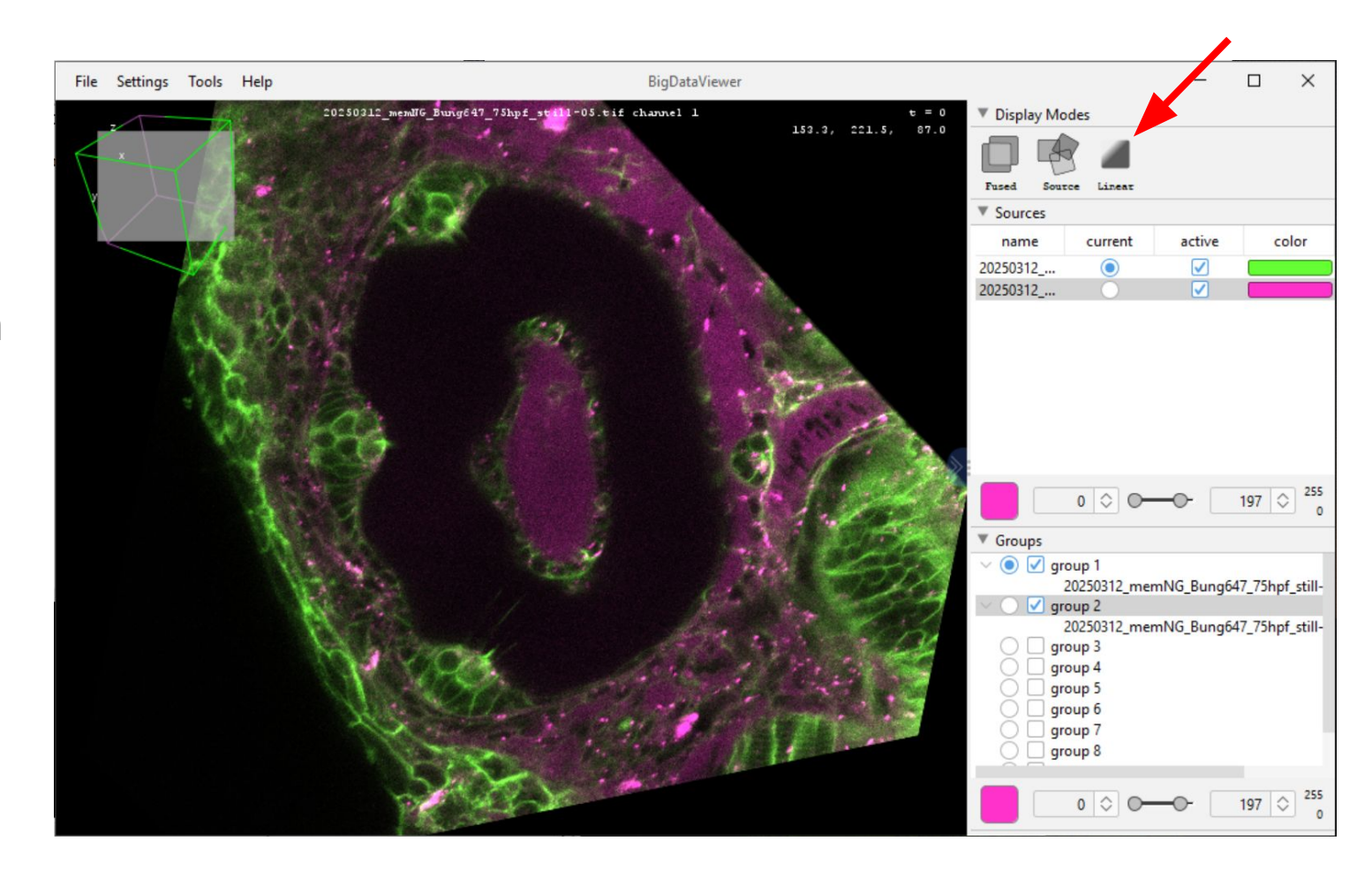

## **BDV Shortcuts**

https://imagej.net/ plugins/bdv/

Shift to speed-up Ctrl to slow-down

these shortcuts

The following table shows the available navigation commands using the mouse:

| • Left Drag               | Rotate (pan and tilt) around the point where the mouse was clicked. |
|---------------------------|---------------------------------------------------------------------|
| Right Drag or Middle Drag | Translate in the XY-plane.                                          |
| Mouse Wheel               | Move along the z-axis.                                              |
|                           | Zoom in and out.                                                    |

The following table shows the available navigation commands using keyboard shortcuts:

| Χ, Υ, Ζ                                            | Select keyboard rotation axis.                                                               |
|----------------------------------------------------|----------------------------------------------------------------------------------------------|
| $\leftarrow \text{Left}, \rightarrow \text{Right}$ | Rotate clockwise or counter-clockwise around the choosen rotation axis.                      |
| ↑ Up , ↓ Down                                      | Zoom in or out.                                                                              |
| ,,.                                                | Move forward or backward along the Z-axis.                                                   |
| û Shift + X                                        | Rotate to the ZY-plane of the current source. (Look along the X-axis of the current source.) |
| û Shift + Y or û Shift + A                         | Rotate to the XZ-plane of the current source. (Look along the Y-axis of the current source.) |
| û Shift + Z                                        | Rotate to the XY-plane of the current source. (Look along the Z-axis of the current source.) |
| [] or [N]                                          | Move to previous timepoint.                                                                  |
| ] or M                                             | Move to next timepoint.                                                                      |

For all navigation commands you can hold 1 shift to rotate and browse 10x faster, or hold 2 ctrl to rotate and browse 10x slower. For example, - Left rotates by 1° clockwise, while 3 Shift + - Left rotates by 10°, and 2 ctrl + - Left rotates by 0.1°.

#### Video tutorial links

Awesome video tutorial on BDV, etc

https://youtu.be/LHI7vXiUUms?si=cbf7zzgbBNHIB\_IW

Making videos with BDV

https://www.youtube.com/watch?v=vXu4ZOboEio

## Plugins/Software that use BDV

#### 3D Image handling/processing:

BigStitcher - image registration, fusion, and deconvolution

BigWarp - elastic image alignment

BigVolumeViewer - 3D image rendering (vs FluoRender)

BigDataProcessor2 - TB size data processing

<u>Tracking:</u>

MaMuT

Tr2D

Mastodon (more later...)

Segmentation/Pixel Classification:

LabKit

MetaSeg

Other Software:

Paintera

## 4. TrackMate

Automated or manual tracking with nodes to represent what you are tracking and lines of fading color to represent past trajectory

Also makes tree of node-node relationships in time (e.g. cell divisions)

Many different tracking algorithms to try - see documentation if interested!

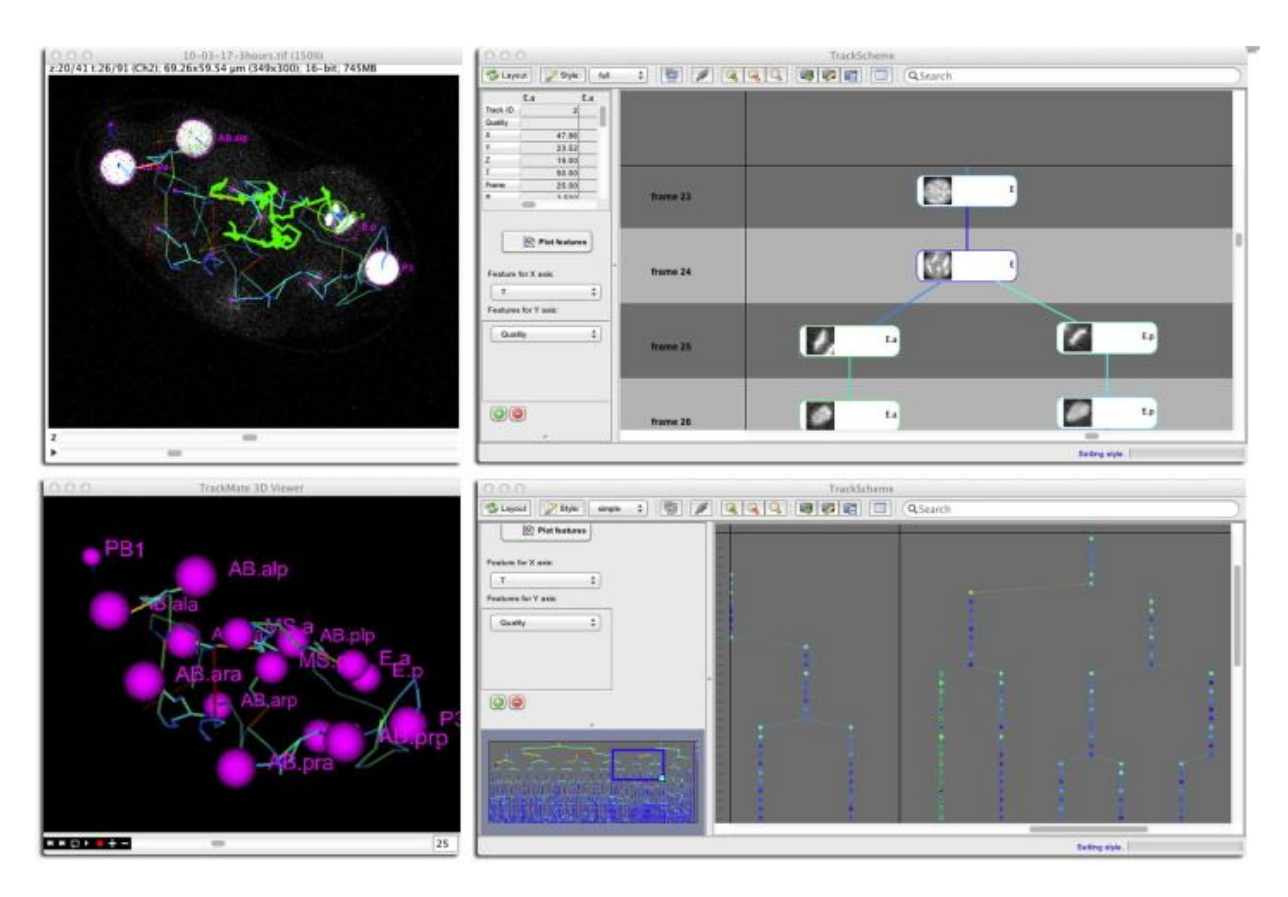

https://imagej.net/plugins/trackmate/tutorials/getting-started

#### 5. Mastodon

Help > Update... wait.... and click Manage update sites. Check the Mastodon box. Close the window. Click Apply changes, then restart Fiji.

Plugins>Tracking>Mastodon>MastodonLauncher [or for older version Plugins>Mastodon (scroll to bottom of plugins list)]\_\_\_\_\_

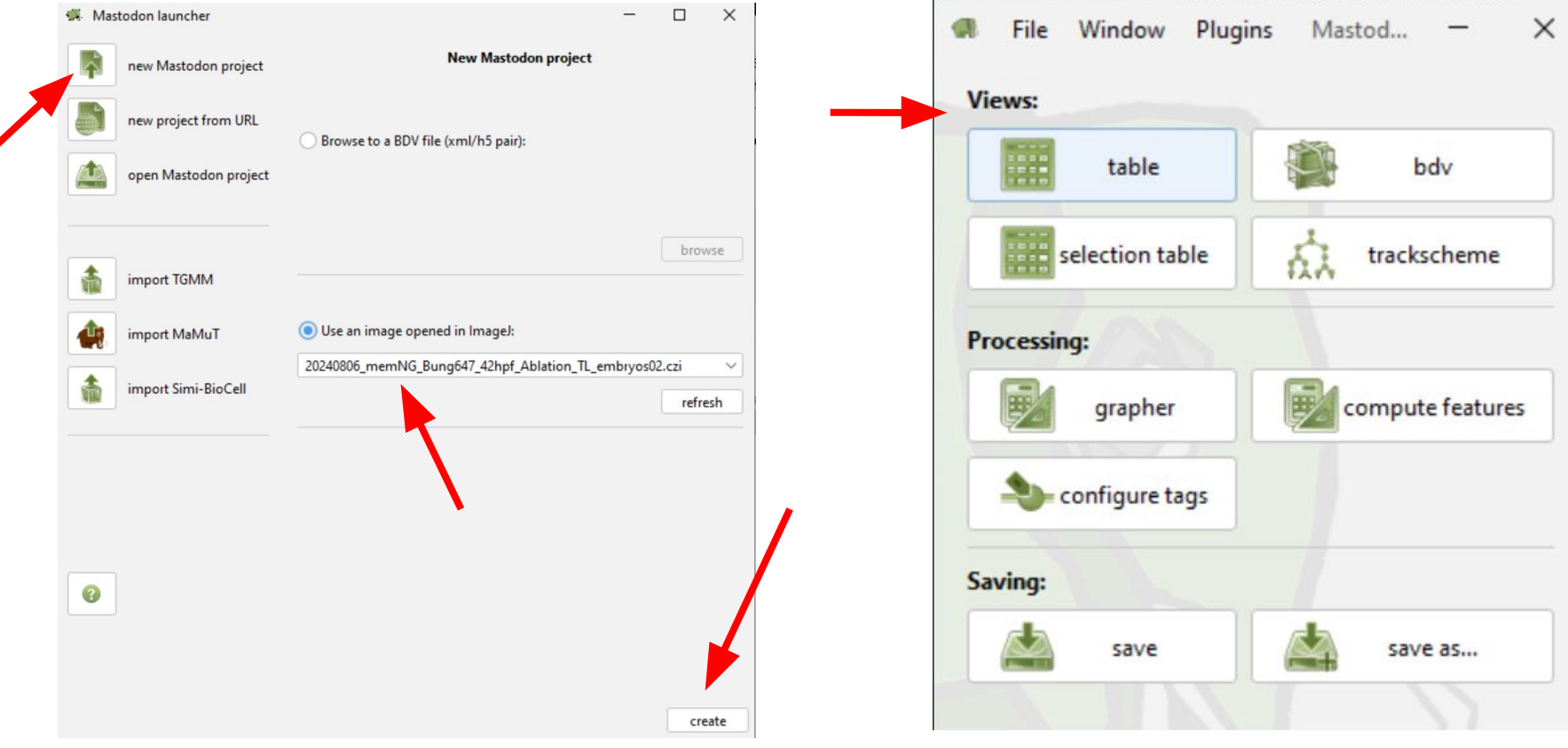

#### **BDV** in Mastodon

Can use virtual stack with Mastodon, just like Big Data Viewer!

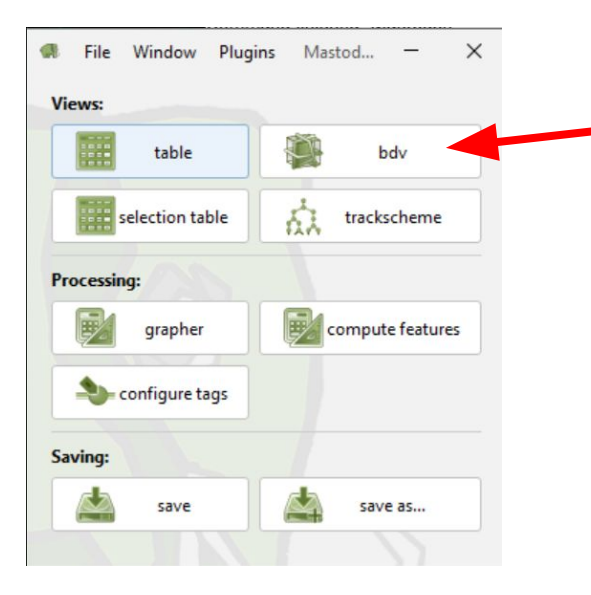

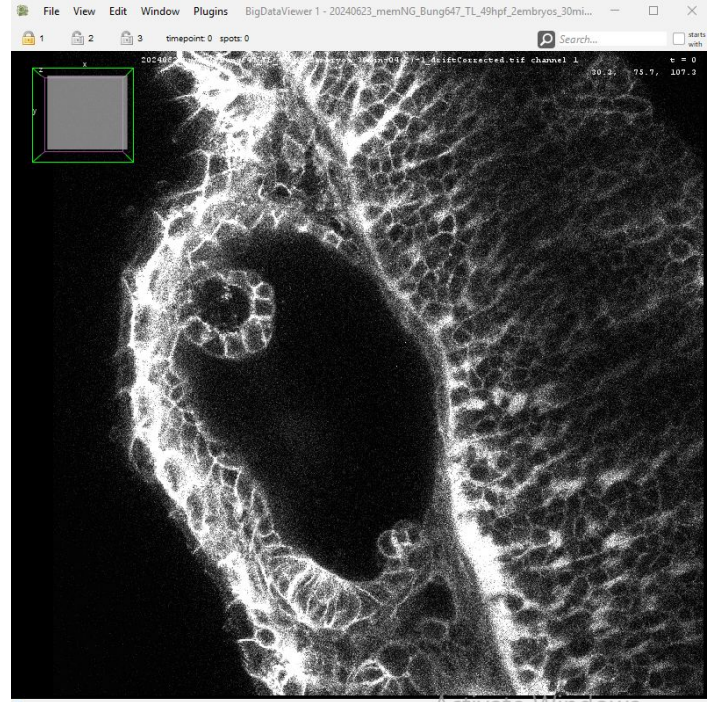

Activate windows

#### TrackScheme in Mastodon

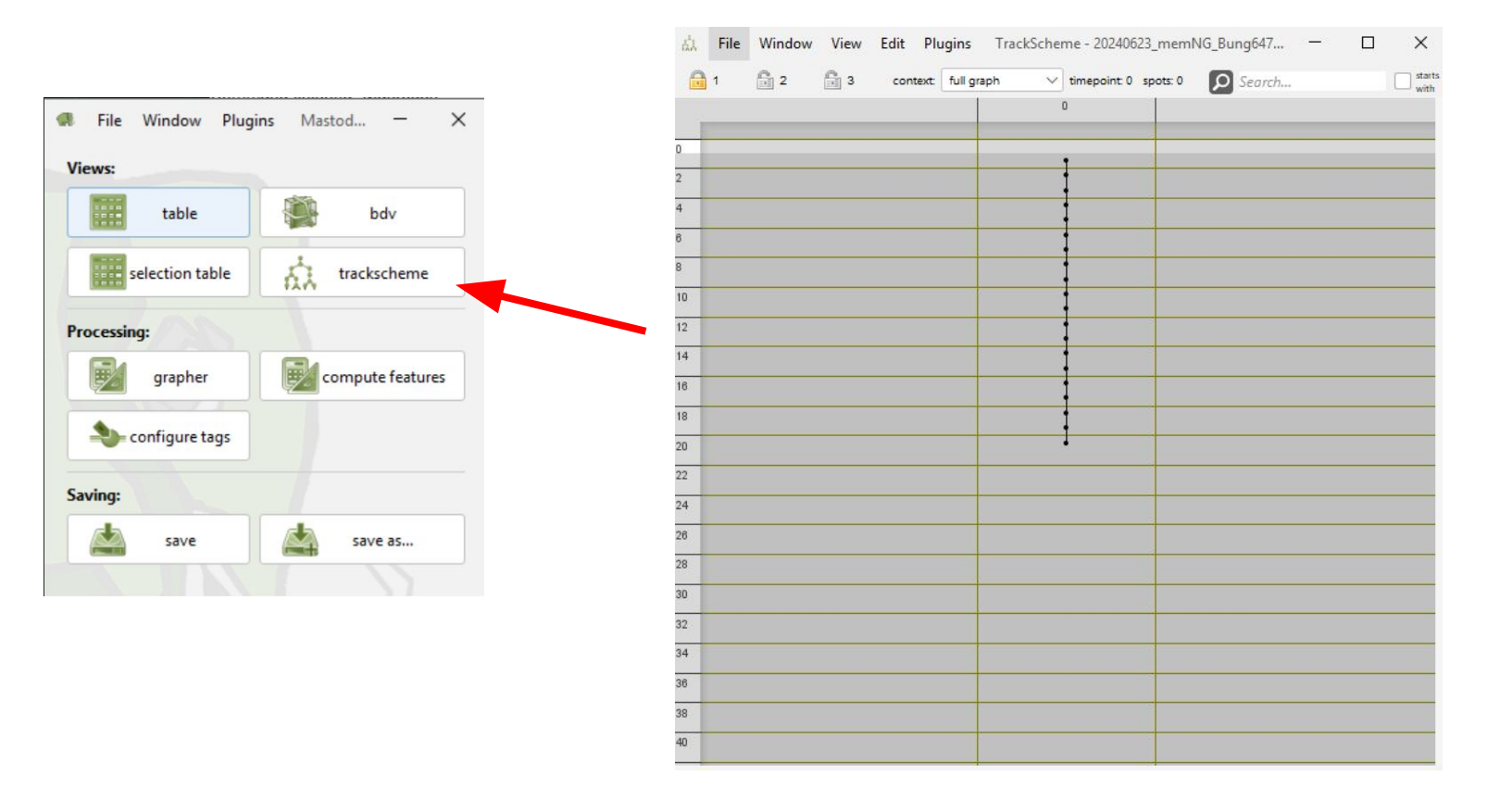

#### Table in Mastodon (includes x,y,z coordinates)

View

Edit

Settings

File

Window

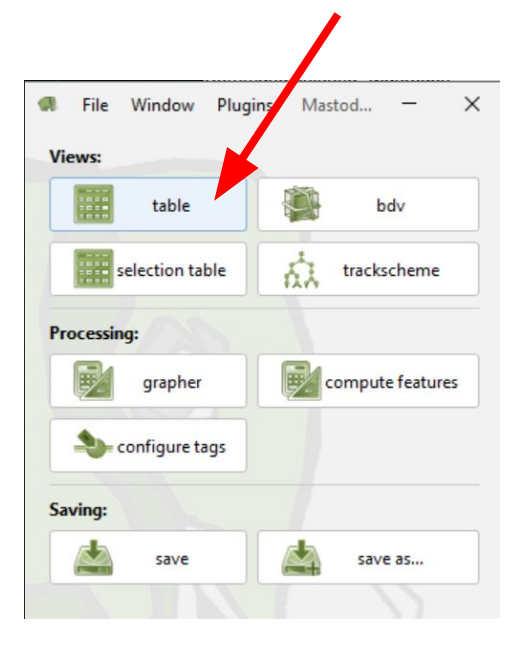

Can edit label for each node, can export to csv

Plugins

| 🔒 1 🛛 🗟    | 2 🛱 3 |    |              | context:                   | full graph   | $\sim$     |               | D Sec                          | arch          | with                    |
|------------|-------|----|--------------|----------------------------|--------------|------------|---------------|--------------------------------|---------------|-------------------------|
| Spot       | Label | ID | Spot N links | Spot N links<br>N incoming | . N outgoing | Spot frame | X<br>(micron) | Spot position<br>Y<br>(micron) | Z<br>(micron) | Spot radius<br>(micron) |
| LIIIK      | 0     | 0  | 1            | 0                          | 1            | 1          | 149.736       | 157.267                        | 100.725       | 1.381                   |
| BranchSpot | 1     | 1  | 2            | 1                          | 1            | 2          | 151.339       | 157.089                        | 100.725       | 1.381                   |
| BranchLink | 2     | 2  | 2            | 1                          | 1            | 3          | 149.914       | 157.089                        | 100.725       | 1.381                   |
|            | 3     | 3  | 2            | 1                          | 1            | 4          | 150.448       | 155.842                        | 100.725       | 1.381                   |
|            | 4     | 4  | 2            | 1                          | 1            | 5          | 149.558       | 153.883                        | 100.725       | 1.381                   |
|            | 5     | 5  | 2            | 1                          | 1            | 6          | 151.339       | 153.527                        | 100.725       | 1.381                   |
|            | 6     | 6  | 2            | 1                          | 1            | 7          | 154.544       | 15 <mark>4.2</mark> 4          | 98.766        | 1.381                   |
|            | 7     | 7  | 2            | 1                          | 1            | 8          | 156.325       | 151.568                        | 96.807        | 1.381                   |
|            | 8     | 8  | 2            | 1                          | 1            | 9          | 154.901       | 150.678                        | 97.342        | 1.381                   |
|            | 9     | 9  | 2            | 1                          | 1            | 10         | 151.873       | 148.363                        | 97.342        | 1.381                   |
|            | 10    | 10 | 2            | 1                          | 1            | 11         | 150.327       | 146.366                        | 89.328        | 1.381                   |
|            | 11    | 11 | 2            | 1                          | 1            | 12         | 153.532       | 146.366                        | 89.328        | 1.381                   |
|            | 12    | 12 | 2            | 1                          | 1            | 13         | 154.779       | 147.613                        | 89.328        | 1.381                   |
|            | 13    | 13 | 2            | 1                          | 1            | 14         | 157,628       | 143,854                        | 95,344        | 1,381                   |

Data table - 20240623 memNG Bung647 TL 49hpf 2embiyos 30min-04

# The three views can be locked together...and you can open as many instances of each as you want!

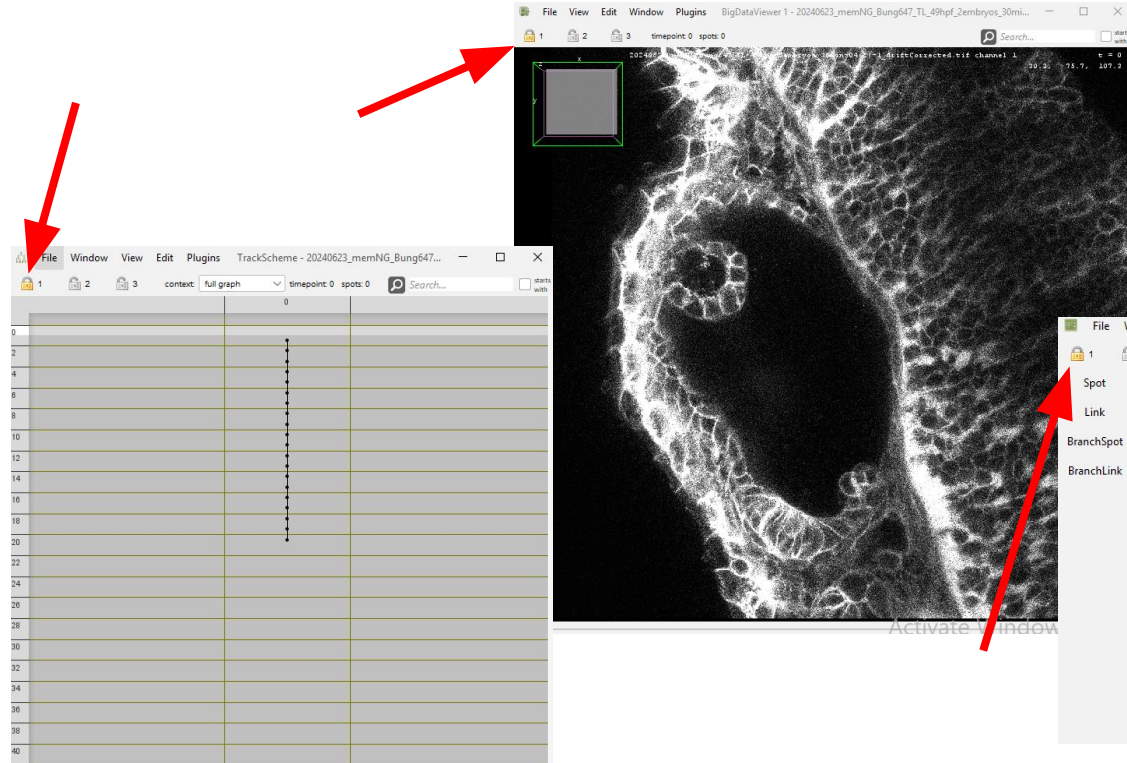

When locked, a node selected in one view will be selected and shown in the other locked views.

| 1          | 2 🗄 3 |    |              | context                    | full graph | ~          |               | P Sec                          | urch          |                        |
|------------|-------|----|--------------|----------------------------|------------|------------|---------------|--------------------------------|---------------|------------------------|
| Spot       | Label | ID | Spot N links | Spot N links<br>N incoming | N outgoing | Spot frame | X<br>(micron) | Spot position<br>Y<br>(micron) | Z<br>(micron) | Spot radiu<br>(micron) |
| Link       | 0     | 0  | 1            | 0                          | 1          | 1          | 149.736       | 157.267                        | 100.725       | 1.38                   |
| ranchSpot  | 1     | 1  | 2            | 1                          | 1          | 2          | 151.339       | 157.089                        | 100.725       | 1.38                   |
| BranchLink | 2     | 2  | 2            | 1                          | 1          | 3          | 149.914       | 157.089                        | 100.725       | 1.38                   |
|            | 3     | 3  | 2            | 1                          | 1          | 4          | 150.448       | 155.842                        | 100.725       | 1.38                   |
|            | 4     | 4  | 2            | 1                          | 1          | 5          | 149.558       | 153.883                        | 100.725       | 1.38                   |
|            | 5     | 5  | 2            | 1                          | 1          | 6          | 151.339       | 153.527                        | 100.725       | 1.38                   |
|            | 6     | 6  | 2            | 1                          | 1          | 7          | 154.544       | 154.24                         | 98.766        | 1.38                   |
|            | 7     | 7  | 2            | 1                          | 1          | 8          | 156.325       | 151.568                        | 96.807        | 1.38                   |
|            | 8     | 8  | 2            | 1                          | 1          | 9          | 154.901       | 150.678                        | 97.342        | 1.38                   |
|            | 9     | 9  | 2            | 1                          | 1          | 10         | 151.873       | 148.363                        | 97.342        | 1.38                   |
|            | 10    | 10 | 2            | 1                          | 1          | 11         | 150.327       | 146.366                        | 89.328        | 1.38                   |
|            | 11    | 11 | 2            | 1                          | 1          | 12         | 153.532       | 146.366                        | 89.328        | 1.38                   |
|            | 12    | 12 | 2            | 1                          | 1          | 13         | 154.779       | 147.613                        | 89.328        | 1.38                   |
|            | 13    | 13 | 2            | 1                          | 1          | 14         | 157.628       | 143.854                        | 95.344        | 1.38                   |

## Tracking Display in Mastodon BDV

Nodes show as spots

Links over time color from red (oldest) to green (current timepoint in view)

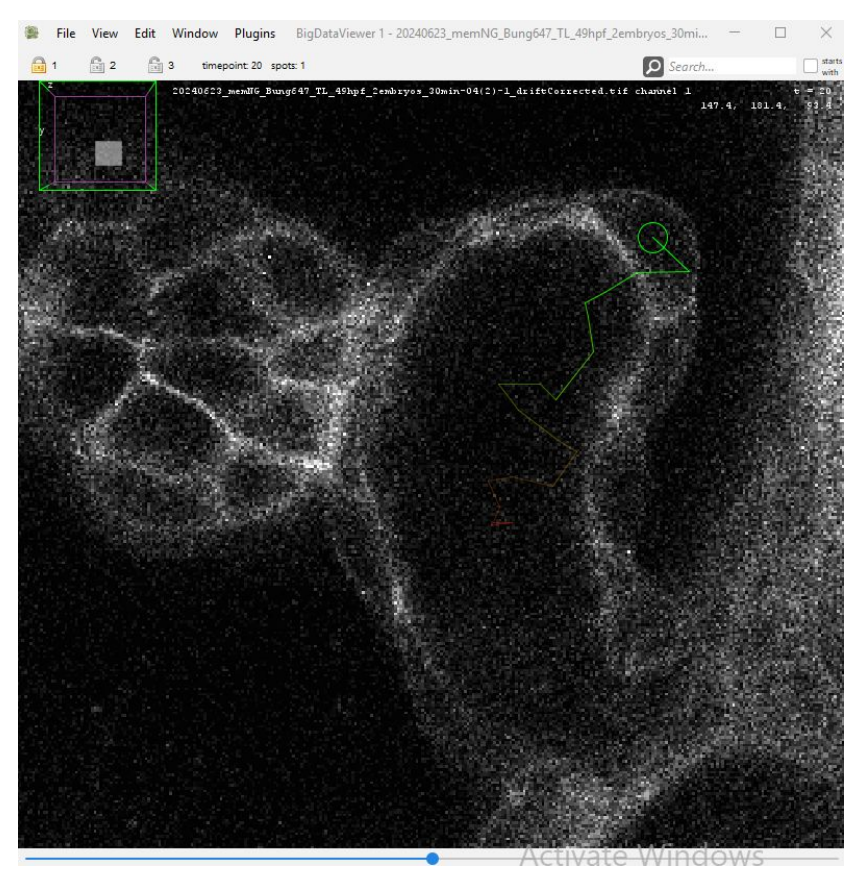

### Adjust display of nodes and links

In File>Preferences...

You'll find many settings to change view, including spots and links, adding arrows, coloring, etc...

Selecting a node changes its color, scrolling through z will move things in and out of focus - these settings are all editable

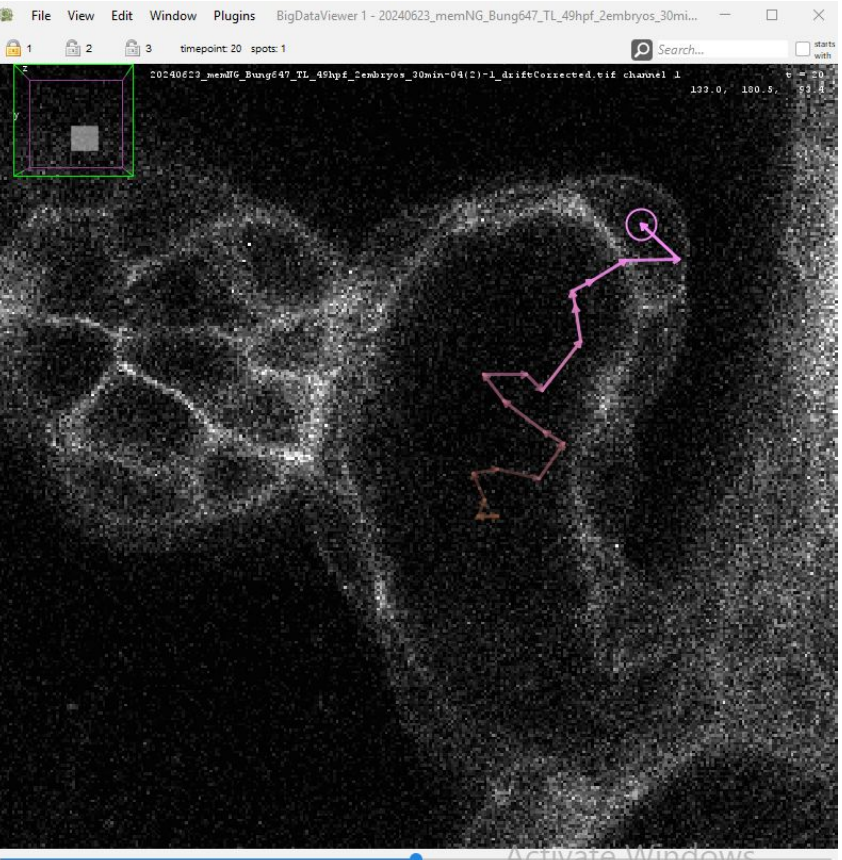

#### Shortcuts

#### More in the documentation online

#### https://mastodon.readthedocs.io/e n/latest/docs/partB/table\_bdv\_nav igation\_kevs.html

Scroll along left-hand side for several tables of shortcuts

| Action                                                  | Кеу                                                                                                    |
|---------------------------------------------------------|----------------------------------------------------------------------------------------------------|
| Adding, deleting and modifying spots.                   |                                                                                                    |
| Add a new spot.                                         | Put the mouse at the desired position and press the A key.                                                                                                    |
| Move a spot.                                            | Put the mouse inside a spot, press and hold space, and move the mouse to the desired position.                                                                                                    |
| Delete a spot.                                          | Put the mouse inside a spot and press D.                                                                                                    |
| Change the radius of a spot.                            | Put the mouse inside a spot and press Q (make it smaller) or E (bigger).<br>Hold Shift to make larger changes or Control for finer changes.                                                                                                    |
| Adding and linking spots.                               |                                                                                                    |
| Link one spot to an existing one in the next frame.     | Put the mouse <b>inside</b> a source spot, and press and hold L.<br>The viewer moves to the next time-point and shows a preview of the link.<br>Release the $L$ key in the desired target spot. A link is created from the source spot to the target spot. |
| Link one spot to an existing one in the previous frame. | Same procedure, but press Shift L.                                                                                                    |
| Add and link to a spot in the next frame.               | Put the mouse <b>inside</b> a source spot, and press and hold Å.<br>The viewer moves to the next time-point, creates a spot there and links it to the source spot<br>While holding A, move the new spot to the desired location, and release A.            |
| Add and link to a spot in the previous frame.           | Same procedure, but press Shift A.                                                                                                    |
| Toggle the auto-linking mode.                           | Control L                                                                                                    |
| Removing links.                                         |                                                                                                    |
| Delete a link.                                          | Put the mouse over the link to delete and press D.                                                                                                    |
| Selection editing.                                      |                                                                                                    |
| Add a spot / link to the selection.                     | Shift click on a spot or a link to add / remove it to / from the selection.                                                                                                    |
| Clearing the selection.                                 | Click on an empty place of the image.                                                                                                    |
| Remove selection content.                               | Shift delete                                                                                                    |
| Undo / Redo.                                            |                                                                                                    |
| Lindo / Redo                                            | Control Z / Control Shift Z                                                                                                    |

#### Mastodon Documentation and Tutorials

https://mastodon.readthedocs.io/

#### Lean on the imageJ community

https://forum.image.sc/

And the Duke QLS community

#### Thanks!